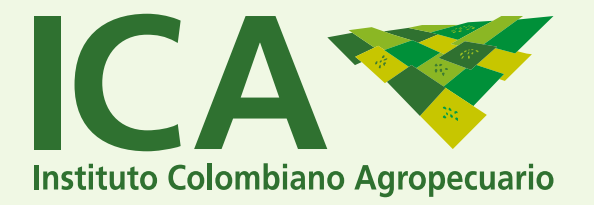

## REQUEST ON PHYTOSANITARY CERTIFICATE INSTRUCTIONS

## The way to enter the Web system is:

Enter the system making a link on:

https://afrodita.ica.gov.co/CONSULTAS\_CFE/AddCONSULTAS\_CFEPage.aspx

| Institute | o Colombiano Agropecuario                                                          | Sistema de Información Sanitario para Importación y<br>Exportación de Productos Agrícolas y Pecuarios |
|-----------|------------------------------------------------------------------------------------|----------------------------------------------------------------------------------------------------|
|           | CONSULTA CERTIFICADO FITOSANI                                                      | TARIO EXPORTACIÓN / PHYTOSANITARY EXPORT CERTIFICATE QUERY                                            |
|           | ID CFE                                                                             |                                                                                                    |
|           | No. CFE                                                                            |                                                                                                    |
|           | Persona que hace la Consulta/<br>Person making the query                           |                                                                                                    |
|           | E-mail de quien hace la consulta/<br>E-mail of person making the query             |                                                                                                    |
|           | Organización de protección fitosanitaria/<br>Phytosanitary Protection Organization |                                                                                                    |
|           | Fecha Consulta/<br>Date of query                                                   | 08/07/2020 11:44:53 a.                                                                                |
|           | IP                                                                                 | - 181.234.198.209                                                                                     |
|           | Consultar                                                                          |                                                                                                    |

Para más información visite: **WWW.İCA.GOV.CO** 

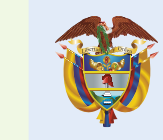

El campo es de todos

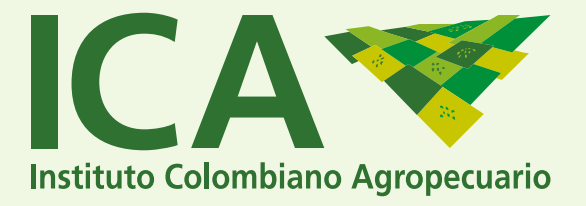

## Enter the ID an Number the Phytosanitary Certificate – to validate.

| Instituto Colombiano Agropecuario                                                                          | <ul> <li>Sistema de Información Sanitario para<br/>Exportación de Productos Agríco</li> </ul>                | Importación y<br>las y Pecuarios |
|----------------------------------------------------------------------------------------------------|----------------------------------------------------------------------------------------------------|----------------------------------|
| CONSULTA CERTIFICAD                                                                                        | DO FITOSANITARIO EXPORTACIÓN / PHYTOSANITARY EXPORT CERTIFICATE QUERY                                        |                                  |
|                                                                                                    | ID CFE                                                                                                    |                                  |
| Persona que hace                                                                                           | a Consulta/                                                                                                  |                                  |
| E-mail de quien hace                                                                                       | a consulta/                                                                                                  |                                  |
| Organización de protección f                                                                               | l osanitaria/                                                                                                |                                  |
| Phytosanitary Protection<br>Fecl                                                                           | Da Consulta/                                                                                                 |                                  |
| L.                                                                                                    | IP - 181.234.198.209                                                                                         |                                  |
| Consultar Cancelar                                                                                         |                                                                                                    |                                  |
| REPUBLICA DE COLOMBIA<br>REPUBLIC OF COLOMBIA                                                              |                                                                                                    |                                  |
|                                                                                                    | CAT CERTIFICADO FITOSANITARIOAT                                                                              | · <i>(</i> (                     |
| CA                                                                                                    |                                                                                                    |                                  |
| CA A A A A A A A A A A A A A A A A A A                                                                     | PHYTOSANITARY CERTIFICATE                                                                                    | CONTRACT IC                      |
| Agenci                                                                                                    | IB: LOGIZTIK ALLIANCE GROUP SAS                                                                              | 1-038164-20                      |
| Agenci<br>Agenci<br>Agenci<br>Agenci<br>Agenci<br>Agenci<br>Agenci<br>Agenci<br>Agenci<br>Agenci<br>Agenci | IARIA ALLIANCE GROUP SAS<br>A: ORGANIZATION(ES) DE INCTECCION FITOSANI<br>TO: PLANT PROTECTION ORGANIZATIONS | 1-038164-20                      |

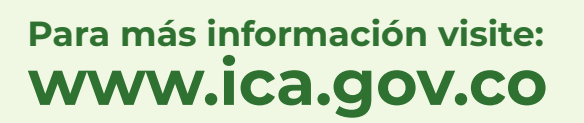

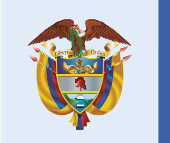

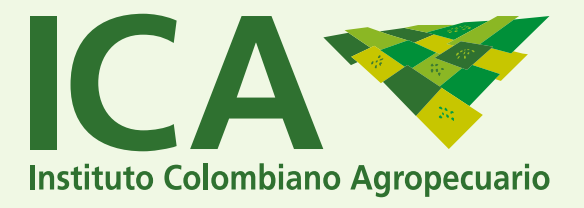

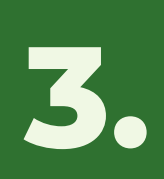

## Enter the information of the person making the request: Name, e.mail, Sanitary entity.

| Colombiano Agropecuario                                                            | Sistema de Información Sanitario para Importació<br>Exportación de Productos Agrícolas y Pecuar |
|------------------------------------------------------------------------------------|-------------------------------------------------------------------------------------------------|
|                                                                                    |                                                                                                 |
| CONSULTA CERTIFICADO FITOSANITARIO EXPORTA                                         | CIÓN / PHYTOSANITARY EXPORT CERTIFICATE QUERY                                                   |
| ID CFE                                                                             |                                                                                                 |
| No. CFE                                                                            |                                                                                                 |
| Persona que hace la Consulta/<br>Person making the query                           |                                                                                                 |
| E-mail de quien hace la consulta/<br>E-mail of person making the query             | <b>&lt;</b>                                                                                     |
| Drganización de protección fitosanitaria/<br>Phytosanitary Protection Organization | ─                                                                                               |
| Fecha Consulta/<br>Date of query 08/07/2020 11:44:                                 | 53 a.                                                                                           |
| IP - 181,234,198,209                                                               | )                                                                                               |

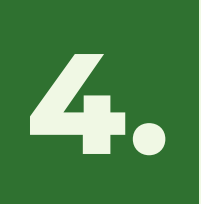

Last, proceed to click on the consulting button; and the system will automatically issue the report in which you will be able to validate the information on the Phytosanitary Certificate issued by ICA.

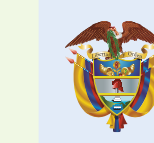

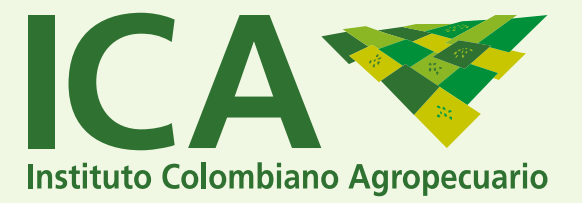

When entering, it will issue the report in which you will be able to validate the information on the Phytosanitary Certificate issued by ICA.

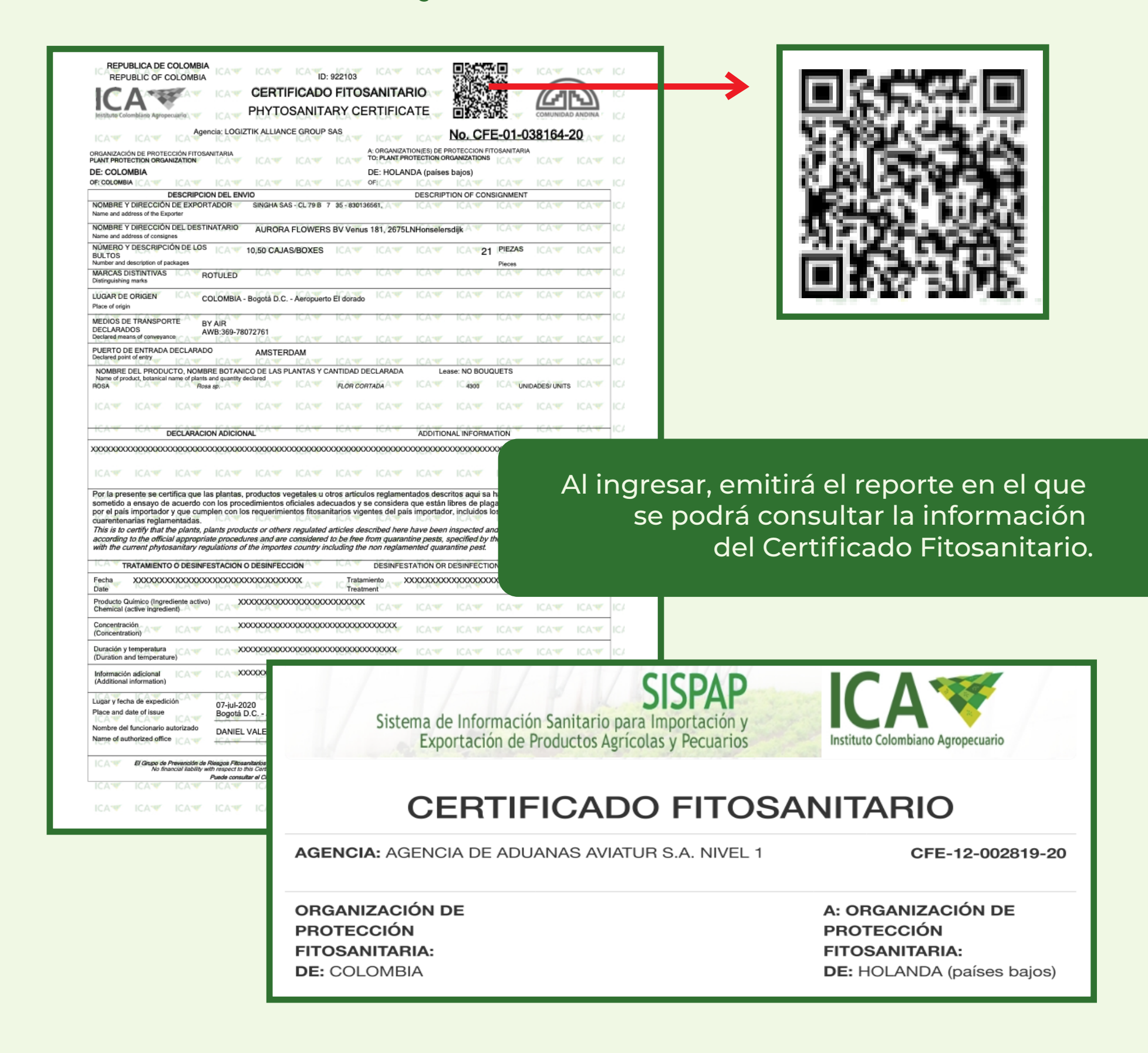

Para más información visite: **WWW.ICA.GOV.CO** 

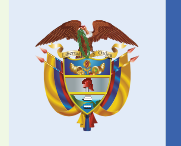